# КАК ЗАРЕГИСТРИРОВАТЬСЯ В ЕРЛ И ВОЙТИ В ЛИЧНЫЙ КАБИНЕТ ПОЛЬЗОВАТЕЛЯ

## 1 РЕГИСТРАЦИЯ

Это регистрация для пользователей, которые регистрируются на сайте самостоятельно. Самостоятельно могут зарегистрироваться следующие типы пользователей:

– зарегистрированный пользователь;

– лицензиат.

Перечень полей для заполнения будет отличаться в зависимости от выбранного типа пользователя.

# 1.1 Регистрация типа пользователя «Зарегистрированный пользователь»

По ссылке «Регистрация» (Рисунок 1) в выпадающем списке «Личный кабинет» главного меню ЕРЛ перейдите на страницу «Регистрация» (Рисунок 2).

| Я Личный кабинет |
|------------------|
| Войти            |
| Регистрация      |

Рисунок 1 – Ссылка «Регистрация» в выпадающем списке «Личный кабинет»

|                        | Per                                            | WCTDALING               |                     |    |
|------------------------|------------------------------------------------|-------------------------|---------------------|----|
|                        |                                                | пстрация                |                     |    |
|                        | Тип пользователя:                              |                         |                     |    |
|                        | Зарегистрированный пользо                      | ватель 🗸                |                     |    |
|                        | * Имя пользователя:                            |                         |                     |    |
|                        | 8                                              |                         |                     |    |
|                        | * Пароль:                                      |                         |                     |    |
|                        | 🗄 Пароль                                       | Ø                       |                     |    |
|                        | * Подтверждение пароля:                        |                         |                     |    |
|                        | 🗄 Подтвердите пароль                           | Ø                       |                     |    |
|                        | * ФИО пользователя:                            |                         |                     |    |
|                        | Α ΦΝΟ                                          |                         |                     |    |
|                        | * Email :                                      |                         |                     |    |
|                        | 🖾 Email                                        |                         |                     |    |
|                        | * Мобильный телефон:                           |                         |                     |    |
|                        | +375 XX XXX XX XX                              |                         |                     |    |
|                        | Контактный телефон:                            |                         |                     |    |
|                        | 🖉 Контактный телефон                           |                         |                     |    |
|                        | * Страна:                                      |                         |                     |    |
|                        | Республика Беларусь                            |                         |                     |    |
|                        | <ul> <li>Пользовательское соглашени</li> </ul> | 1e:                     |                     |    |
|                        | Я принимаю условия польз                       | овательского соглашения |                     |    |
|                        | Зарегистрировать                               |                         |                     |    |
| Министерство экономики | Министерство информации                        | Министерство юстиции    | Национальны<br>банк | йй |

Рисунок 2 – Страница «Регистрация»

В выпадающем списке «Тип пользователя» (Рисунок 3) выберите тип «Зарегистрированный пользователь».

Тип пользователя:

| Зарегистрированный пользователь | ~ |
|---------------------------------|---|
| Зарегистрированный пользователь |   |
| Лицензиат                       |   |

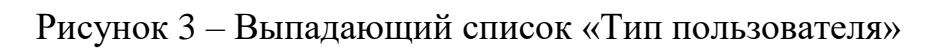

В результате будет сформирован перечень полей для регистрации данного типа пользователя (Рисунок 4).

| Тип пользователя:                               |   |
|-------------------------------------------------|---|
| Зарегистрированный пользователь                 | ~ |
| * Имя пользователя:                             |   |
| 8                                               |   |
| * Пароль:                                       |   |
| 🗄 Пароль                                        | ø |
| * Подтверждение пароля:                         |   |
| 🗄 Подтвердите пароль                            | ø |
| * ФИО пользователя:                             |   |
| Α ΦИΟ                                           |   |
| * Email:                                        |   |
| 🖾 Email                                         |   |
| Контактный телефон:                             |   |
| 🖉 Контактный телефон                            |   |
| * Страна:                                       |   |
| Республика Беларусь                             |   |
| * Пользовательское соглашение:                  |   |
| Я принимаю условия пользовательского соглашения |   |

Рисунок 4 – Форма регистрации типа пользователя «Зарегистрированный пользователь»

Заполните поля формы. Обязательные для заполнения поля отмечены \*. В случае некорректного заполнения полей формы выдаются сообщения об ошибках (Рисунок 5).

\* Email:

Поле заполнено некорректно.

Рисунок 5 – Сообщения об ошибке при регистрации

Поле «Имя пользователя» необходимо заполнять латинскими буквами и цифрами без пробелов.

Пароль должен обязательно иметь хотя бы одну букву верхнего регистра латинского алфавита, одну букву нижнего регистра латинского алфавита, один специальный символ (#\$^+=!\*()@%&) и одну цифру. Пароль вводится без пробелов и должен быть не короче 6 символов. Поля «Пароль» и «Подтверждение пароля» должны совпадать. В зависимости от совпадения (Рисунок 6) или несовпадения (Рисунок 7) введенных паролей в поле ввода отображаются соответствующие иконки.

| *Пароль:                |                   |
|-------------------------|-------------------|
| ₽                       | ø 📀               |
| * Подтверждение пароля: |                   |
| £                       | Ø 🔮               |
|                         | ний паролси       |
| * Пароль:               | нии паролеи       |
| * Пароль:               | ми паролеи<br>Ø Ø |
| * Пароль:<br>В          | ми паролеи<br>Ø ♥ |

Пароли, которые вы ввели, не совпадают.

Рисунок 7 – Уведомление о несовпадении паролей

По умолчанию пароль при вводе скрывается. Для отображения пароля пользователю необходимо выбрать соответствующую иконку в поле вводимого пароля или его подтверждения (Рисунок 8).

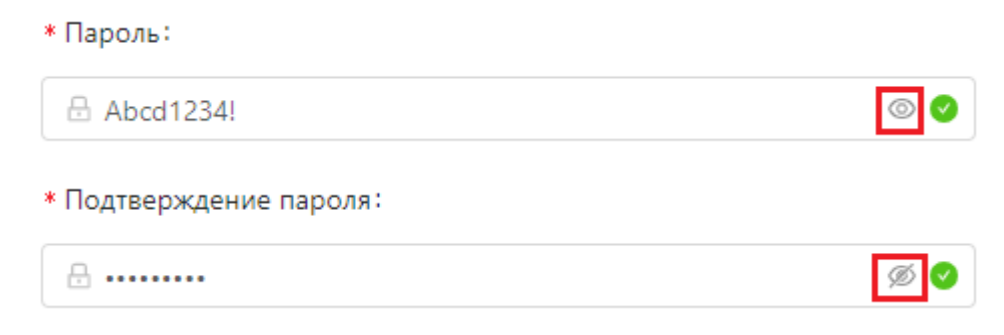

Рисунок 8 – Иконки отображения пароля

Ознакомьтесь с условиями пользовательского соглашения, для этого перейдите по ссылке «Я принимаю условия пользовательского соглашения» (Рисунок 9). Отроется окно с текстом данного документа (Рисунок 10).

Я принимаю условия пользовательского соглашения

#### Рисунок 9 - Ссылка «пользовательского соглашения»

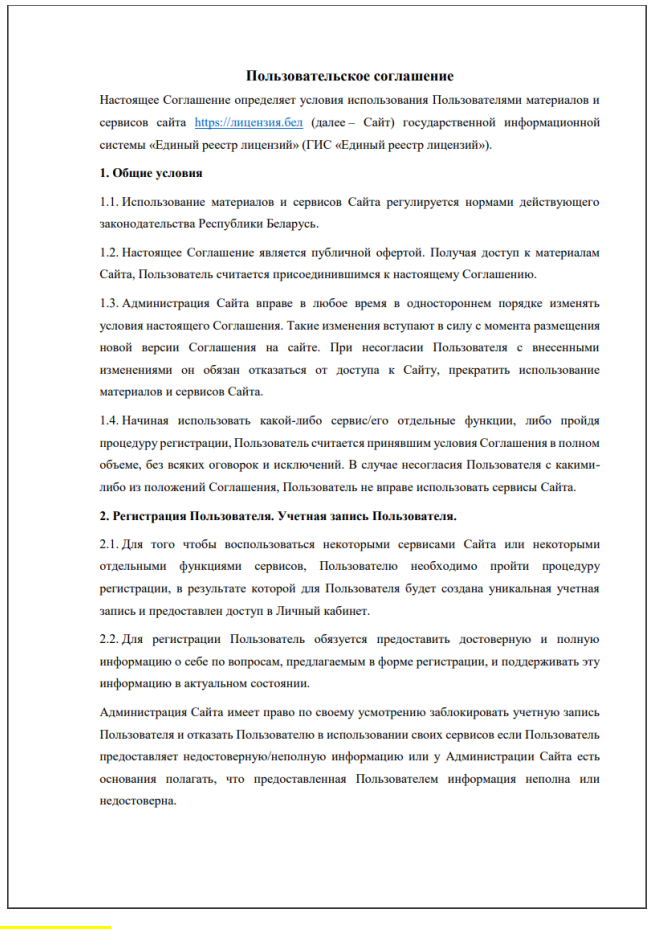

Рисунок 10 – Пользовательское соглашение

После ознакомления отметьте чек-бокс «Я принимаю условия пользовательского соглашения», если вы согласны с пользовательским соглашением. Данное действие открывает капчу (Рисунок 11). Поставьте галочку в чек-бокс «Я не робот». После этого кнопка «Зарегистрировать» станет активной (Рисунок 12).

\* Пользовательское соглашение:

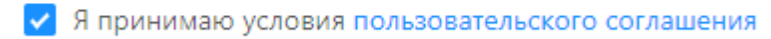

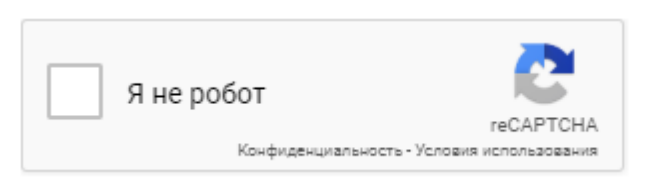

Рисунок 11 – Капча регистрации в ЕРЛ

#### \* Пользовательское соглашение:

Я принимаю условия пользовательского соглашения

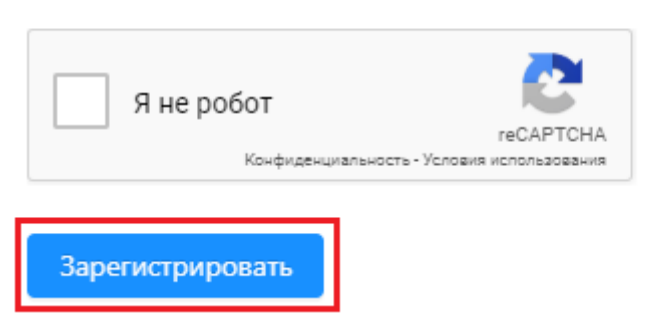

Рисунок 12 – Кнопка «Зарегистрировать» в ЕРЛ

Нажмите кнопку «Зарегистрировать», чтобы завершить регистрацию в ЕРЛ.

В случае если система сомневается в подтверждении капчи (это может произойти после неоднократной попытки регистрации), пользователю может быть предложено пройти дополнительную капчу (Рисунок 13), где пользователю необходимо выполнить требуемое условие. Сменить условие

можно по нажатию иконки С. При выборе иконки пользователь получает справку по условию прохождения капчи (Рисунок 14). После выполнения условий необходимо нажать кнопку «Подтвердить».

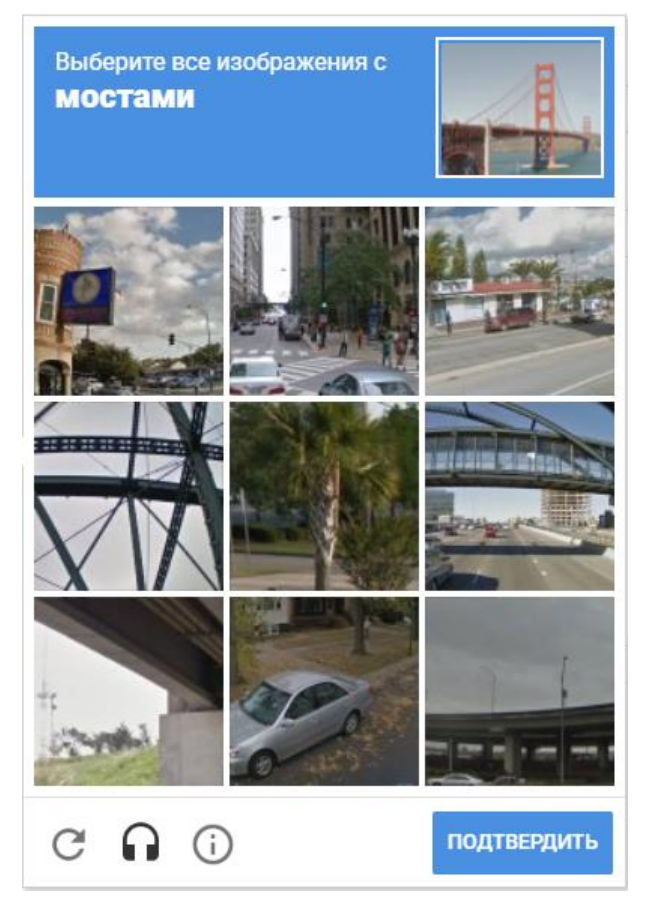

Рисунок 13 – Дополнительная капча регистрации в ЕРЛ

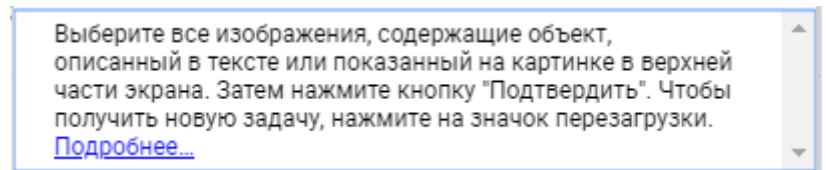

Рисунок 14 – Справка по условию прохождения дополнительной капчи

Если все обязательные поля заполнены правильно, то после нажатия кнопки «Зарегистрировать» откроется главная страница ЕРЛ с информационным сообщением об успешной регистрации в нижнем левом углу (Рисунок 15), и на адрес электронной почты, указанный при регистрации, направится уведомление об успешной регистрации в ЕРЛ, содержащее ссылку для подтверждения регистрации (Рисунок 16).

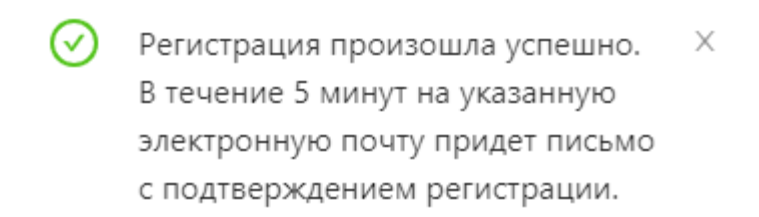

Рисунок 15 – Информационное сообщение об успешной регистрации в ЕРЛ

Кликнув по ссылке «Подтвердить» (Рисунок 16) при подтверждении регистрации, перейдите на страницу «Подтверждение электронной почты пользователя» (Рисунок 17).

Подтверждение регистрации в Едином ресстре лицензий Pегистрации
● erl@ipps.by Ceroдня, 12:12 Кому: вам

Подтвердите регистрацию, перейдя по ссылке: <u>Подтвердить</u>. Пожалуйста, проигнорируйте это сообщение если вы не регистрировались в нашей системе.

## Рисунок 16 – Уведомление о подтверждении регистрации

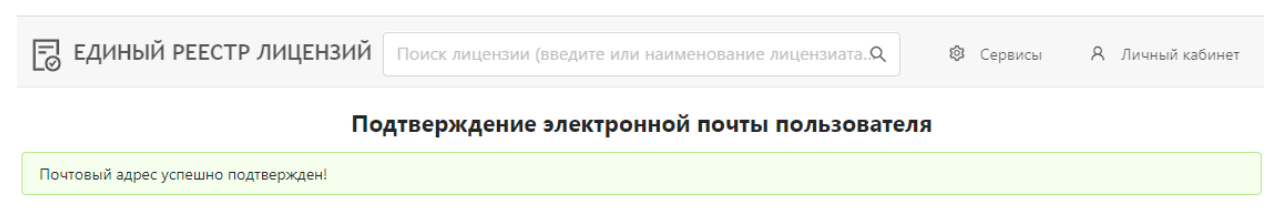

Рисунок 17 - Страница «Подтверждение электронной почты пользователя»

Кликнув по наименованию системы в шапке сайта (Рисунок 18), перейдите на главную страницу ЕРЛ.

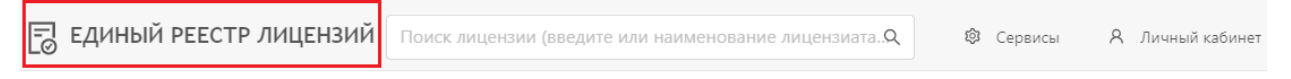

Рисунок 18 – Наименование системы

## 1.2 Регистрация типа пользователя «Лицензиат»

По ссылке «Регистрация» (Рисунок 19) в выпадающем списке «Личный кабинет» главного меню ЕРЛ перейдите на страницу «Регистрация» (Рисунок 20).

| Я Личный кабинет |
|------------------|
| Войти            |
| Регистрация      |

Рисунок 19 – Ссылка «Регистрация» в выпадающем списке «Личный кабинет»

| 🕞 ЕДИНЫЙ РЕЕСТР ЛИЦЕНЗИЙ | Поиск лицензии (введите или наименование лицензиата   | aQ | 🕸 Сервисы        | Я Личный кабинет |
|--------------------------|-------------------------------------------------------|----|------------------|------------------|
|                          | Регистрация                                           |    |                  |                  |
|                          | Тип пользователя:                                     |    |                  |                  |
|                          | Зарегистрированный пользователь                       | ~  |                  |                  |
|                          | * Имя пользователя:                                   |    |                  |                  |
|                          | 8                                                     |    |                  |                  |
|                          | * Пароль:                                             |    |                  |                  |
|                          | Пароль                                                | Ø  |                  |                  |
|                          | * Подтверждение пароля:                               |    |                  |                  |
|                          | 🔒 Подтвердите пароль                                  | Ø  |                  |                  |
|                          | * ФИО пользователя:                                   |    |                  |                  |
|                          | А ФИО                                                 |    |                  |                  |
|                          | * Email:                                              |    |                  |                  |
|                          | 🖾 Email                                               |    |                  |                  |
|                          | * Мобильный телефон :                                 |    |                  |                  |
|                          | +375 XX XXX XX XX                                     |    |                  |                  |
|                          | Контактный телефон:                                   |    |                  |                  |
|                          | 🖋 Контактный телефон                                  |    |                  |                  |
|                          | * Страна:                                             |    |                  |                  |
|                          | Республика Беларусь                                   |    |                  |                  |
|                          | * Пользовательское соглашение:                        |    |                  |                  |
|                          | Я принимаю условия пользовательского соглашения       |    |                  |                  |
|                          | Зарегистрировать                                      |    |                  |                  |
|                          |                                                       |    |                  |                  |
|                          |                                                       |    |                  |                  |
| Министерство экономики   | Министерство информации Котиции                       |    | Национал<br>банк | ьный             |
|                          | © НИРУП «Инститит прикладных программных систем» 2020 | D  |                  |                  |

Рисунок 20 - Страница «Регистрация»

В выпадающем списке «Тип пользователя» (Рисунок 21) выберите тип «Лицензиат». В результате будет сформирован перечень полей для регистрации данного типа пользователя (Рисунок 22).

| Тип пользователя:               |   |
|---------------------------------|---|
| Зарегистрированный пользователь | ~ |
| Зарегистрированный пользователь |   |
| Лицензиат                       |   |
| 1                               |   |

Рисунок 21 – Выпадающий список «Тип пользователя»

В результате будет сформирован перечень полей для регистрации данного типа пользователя (Рисунок 22).

| Лицензиат                                                                                                    | ~ |
|----------------------------------------------------------------------------------------------------|---|
| имя пользователя:                                                                                                   |   |
| 8                                                                                                    |   |
| * Пароль:                                                                                                    |   |
| 🗄 Пароль                                                                                                    | Ø |
| <ul> <li>Подтверждение пароля:</li> </ul>                                                                           |   |
| 🗄 Подтвердите пароль                                                                                                | ø |
| Контактный телефон:                                                                                                 |   |
|                                                                                                    |   |
| 🖉 Контактный телефон                                                                                                |   |
| ⊗ Контактный телефон Email:                                                                                         |   |
| <ul> <li>У Контактный телефон</li> <li>Email:</li> <li>☑ Email</li> </ul>                                           |   |
| <ul> <li>≫ Контактный телефон</li> <li>* Email:</li> <li>™ Еmail</li> <li>* Страна:</li> </ul>                      |   |
| <ul> <li>≫ Контактный телефон</li> <li>Email:</li> <li>Страна:</li> <li>Республика Беларусь</li> </ul>              |   |
| <ul> <li>≫ Контактный телефон</li> <li>Email</li> <li>Страна:</li> <li>Республика Беларусь</li> <li>УНП:</li> </ul> |   |

Рисунок 22 – Форма регистрации типа пользователя «Лицензиат»

Заполните поля формы. Обязательные для заполнения поля отмечены \*. В случае некорректного заполнения полей формы выдаются сообщения об ошибках (Рисунок 23).

| * Email:                    |  |  |
|-----------------------------|--|--|
| 123                         |  |  |
| Поле заполнено некорректно. |  |  |

Рисунок 23 – Сообщения об ошибке при регистрации

Поле «Имя пользователя» необходимо заполнять латинскими буквами и цифрами без пробелов.

Пароль должен обязательно иметь хотя бы одну букву верхнего регистра латинского алфавита, одну букву нижнего регистра латинского алфавита, один специальный символ (#\$^+=!\*()@%&) и одну цифру. Пароль вводится без пробелов и должен быть не короче 6 символов. Поля «Пароль» и «Подтверждение пароля» должны совпадать. В зависимости от совпадения (Рисунок 24) или несовпадения (Рисунок 25) введенных паролей в поле ввода отображаются соответствующие иконки.

| * Пароль:                                                                          |                         |
|------------------------------------------------------------------------------------|-------------------------|
| £ •••••                                                                            | Ø 🔮                     |
| * Подтверждение пароля:                                                            |                         |
| E                                                                                  | Ø 🔮                     |
| Рисунок 24 – Уведомление о со                                                      | впадении паролей        |
| Рисунок 24 – Уведомление о со<br>* Пароль:                                         | впадении паролей        |
| Рисунок 24 – Уведомление о со<br>* Пароль:                                         | впадении паролей<br>Ø 📀 |
| Рисунок 24 — Уведомление о со<br>* Пароль:<br>В •••••••<br>* Подтверждение пароля: | впадении паролей<br>Ø   |

Рисунок 25 – Уведомление о несовпадении паролей

По умолчанию пароль при вводе скрывается. Для отображения пароля пользователю необходимо выбрать соответствующую иконку в поле вводимого пароля или его подтверждения (Рисунок 26).

| * Пароль:               |   |
|-------------------------|---|
| 🗄 Abcd1234!             | 0 |
| * Подтверждение пароля: |   |
|                         |   |

Рисунок 26 – Иконки отображения пароля

При регистрации типа пользователя «Лицензиат» в ЕРЛ предусмотрена проверка на корректность вводимого УНП. В случае его некорректности в откроется сообщение об ошибке проверки УНП (Рисунок 27).

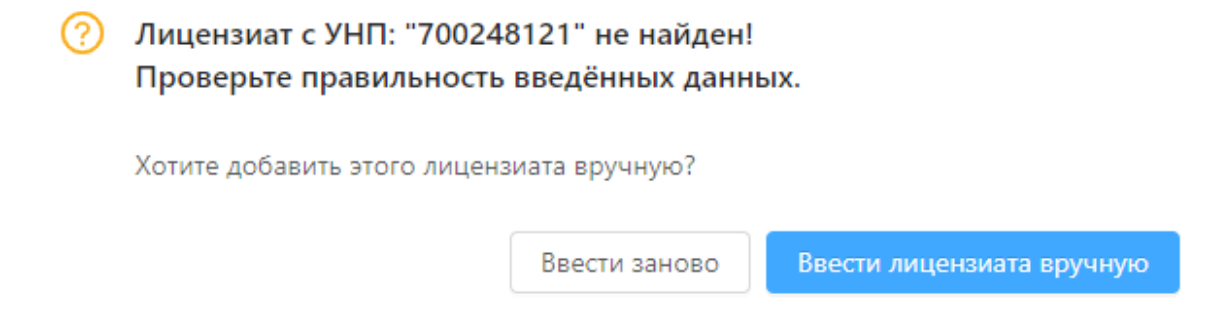

Рисунок 27 – Сообщение об ошибке проверки УНП

Поле «Страна» (по умолчанию принимает значение «Республика Беларусь»). Если в поле «Страна» ввести значение, отличное от «Республика Беларусь», то в регистрационной форме вместо поля «УНП» появятся поля «Идентификационный номер лицензиата» и «Наименование лицензиата» (Рисунок 28).

\* Страна:

| Российская Федерация                                    |
|---------------------------------------------------------|
| <ul> <li>Идентификационный номер лицензиата:</li> </ul> |
| Идентификационный номер лицензиата                      |
| * Наименование лицензиата:                              |
| Наименование лицензиата                                 |

\* Пользовательское соглашение:

Я принимаю условия пользовательского соглашения

Рисунок 28 – Поля «Идентификационный номер лицензиата» и «Наименование лицензиата»

Ознакомьтесь с условиями пользовательского соглашения, для этого перейдите по ссылке «Я принимаю условия пользовательского соглашения» (Рисунок 29). Отроется окно с текстом данного документа (Рисунок 30).

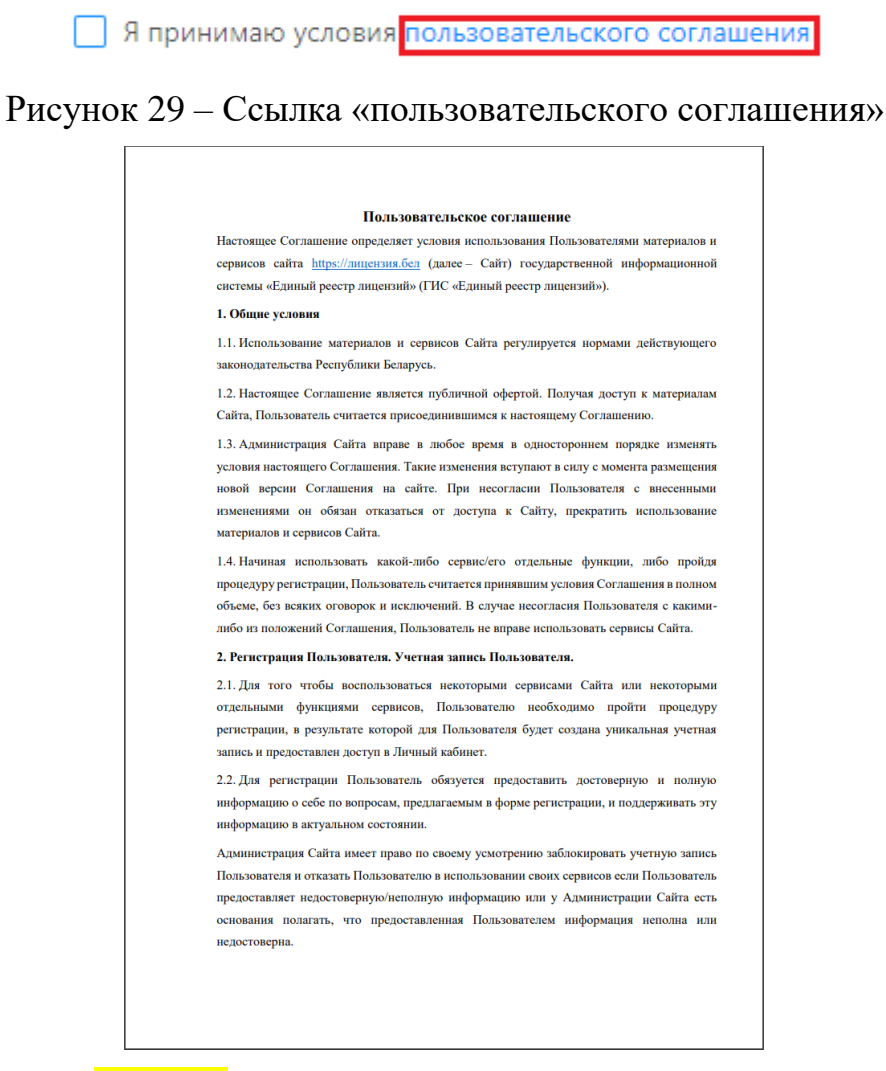

Рисунок 30 – Пользовательское соглашение

После ознакомления отметьте чек-бокс «Я принимаю условия пользовательского соглашения», если вы согласны с пользовательским соглашением. Данное действие открывает капчу (Рисунок 31). Поставьте галочку в чек-бокс «Я не робот». После этого кнопка «Зарегистрировать» станет активной (Рисунок 32).

\* Пользовательское соглашение:

🖌 Я принимаю условия пользовательского соглашения

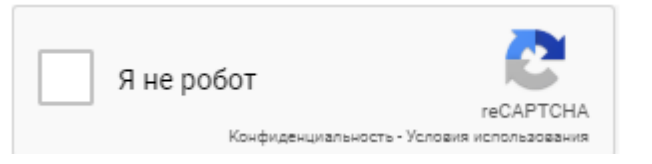

Рисунок 31 – Капча регистрации в ЕРЛ

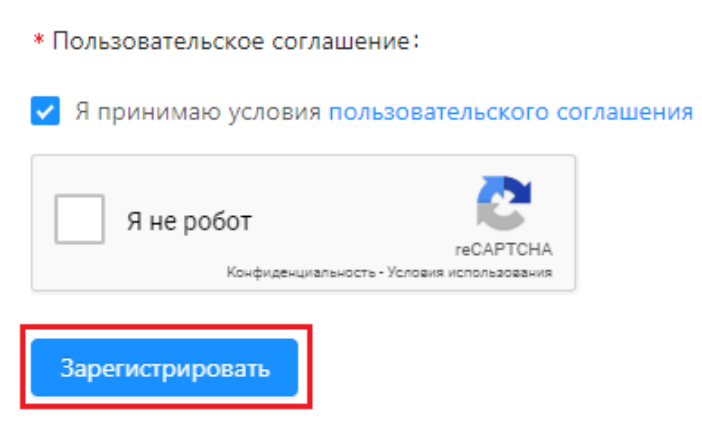

Рисунок 32 – Кнопка «Зарегистрировать» в ЕРЛ

Нажмите кнопку «Зарегистрировать», чтобы завершить регистрацию в ЕРЛ.

В случае если система сомневается в подтверждении капчи (это может произойти после неоднократной попытки регистрации), пользователю может быть предложено пройти дополнительную капчу (Рисунок 33), где пользователю необходимо выполнить требуемое условие. Сменить условие

можно по нажатию иконки С. При выборе иконки пользователь получает справку по условию прохождения капчи (Рисунок 34). После выполнения условий необходимо нажать кнопку «Подтвердить».

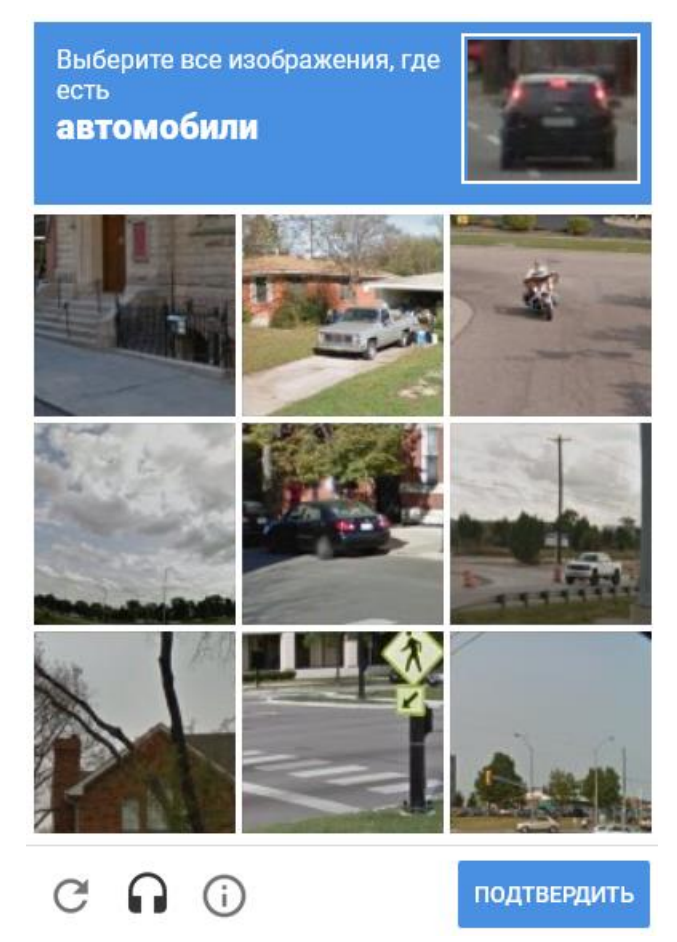

Рисунок 33 – Дополнительная капча регистрации в ЕРЛ

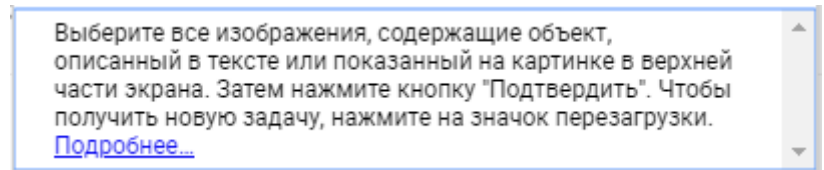

Рисунок 34 – Справка по условию прохождения дополнительной капчи

Если все обязательные поля заполнены правильно, то после нажатия кнопки «Зарегистрировать» откроется главная страница ЕРЛ с информационным сообщением об успешной регистрации в нижнем левом углу (Рисунок 35), и на адрес электронной почты, указанный при регистрации, направится уведомление об успешной регистрации в ЕРЛ, содержащее ссылку для подтверждения регистрации (Рисунок 36).

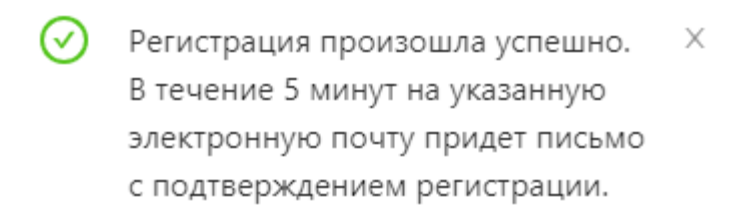

Рисунок 35 – Информационное сообщение об успешной регистрации в ЕРЛ

Кликнув по ссылке (Рисунок 36) при подтверждении регистрации, перейдите на страницу «Подтверждение электронной почты пользователя» (Рисунок 37).

Подтверждение регистрации в Едином ресстре лицензий ● en@ipps.by Ceroдня, 12:12 Кому: вам
Подтвердите регистрацию, перейдя по ссылке: <u>Подтвердить</u>. Пожалуйста, проигнорируйте это сообщение если вы не регистрировались в нашей системе.

## Рисунок 36 – Уведомление о подтверждении регистрации

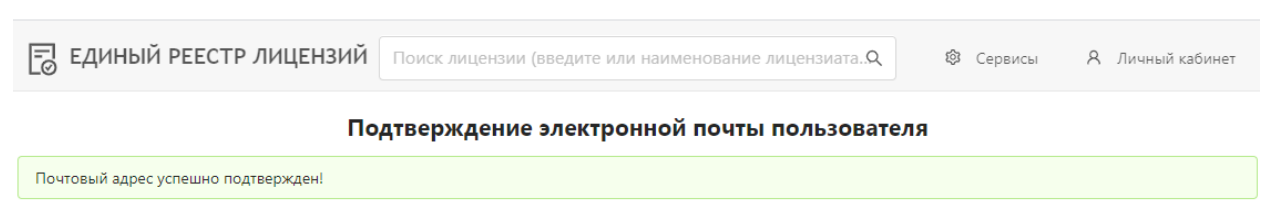

Рисунок 37 - Страница «Подтверждение электронной почты пользователя»

Кликнув по наименованию системы в шапке сайта (Рисунок 38), перейдите на главную страницу ЕРЛ.

| 🗐 ЕДИНЫЙ РЕЕСТР ЛИЦЕНЗИ | Поиск лицензии (введите или наименование лицензиата. | 🕸 Сервисы | A Личный кабинет |
|-------------------------|------------------------------------------------------|-----------|------------------|
|                         |                                                      |           |                  |

Рисунок 38 – Наименование системы

# 2 АВТОРИЗАЦИЯ

## 2.1 Авторизация пользователя с помощью учетных данных

Для авторизации в выпадающем списке «Личный кабинет» главного меню ЕРЛ выберите ссылку «Войти» (Рисунок 39).

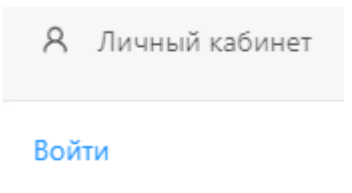

Регистрация

Рисунок 39 – Окно «Вход в личный кабинет»

В результате откроется окно «Вход в личный кабинет» (Рисунок 40).

Вход в личный кабинет

| * Имя пользователя или Email:                |       |
|----------------------------------------------|-------|
| A admin                                      |       |
| * Пароль:                                    |       |
| ₽                                            | Ø     |
| Войти                                        |       |
| Войти с помощью ЭЦП (электронная цифровая по | дпись |
| Забыли пароль?                               |       |
| Восстановление доступа                       |       |

Рисунок 40 – Окно «Вход в личный кабинет»

Введите имя пользователя, созданное при регистрации, или email и пароль, указанный при регистрации, нажмите кнопку «Войти».

Поля «Имя пользователя или Email» и «Пароль» являются обязательными для заполнения. В случае если какое-либо из полей не заполнено, на экране отображается сообщение об ошибке (Рисунок 41). Поля «Имя пользователя» и «Пароль» чувствительны к регистру.

## Вход в личный кабинет

| 8 Имя польз    | ователя или Ег | mail               |         |
|----------------|----------------|--------------------|---------|
| Пожалуйста, за | полните имя п  | ользователя или er | nail.   |
| * Пароль:      |                |                    |         |
| 🗄 Пароль       |                |                    | ø       |
| Пожалуйста, за | полните парол  | њ.                 |         |
| Войти          |                |                    |         |
| Войти с помощ  | ью ЭЦП (элект  | ронная цифровая г  | тодпись |
| 2-6            | 7              |                    |         |

Рисунок 41 – Сообщения об ошибке при авторизации

В случае если пользователь ввел некорректные имя пользователя и/или пароль, в нижнем левом углу появится соответствующее уведомление (Рисунок 42).

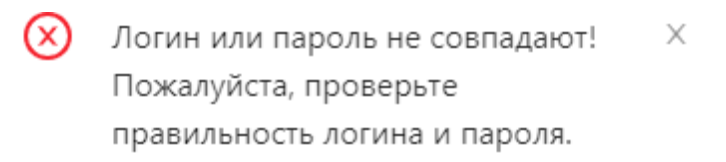

#### Рисунок 42 – Уведомление о некорректности введенных учетных данных

После успешной авторизации, откроется личный кабинет пользователя. Наименование пункта «Личный кабинет» в главном меню ЕРЛ заменится на имя пользователя.

Личный кабинет формируется согласно распределенным правам доступа. На рисунке 43 представлен стандартный личный кабинет зарегистрированного пользователя без дополнительных прав доступа.

#### Личный кабинет пользователя ipps

| Администрирование                              | <u>Сервисы Единого Реестра</u><br>Лицоцаий |
|------------------------------------------------|--------------------------------------------|
| Редактирование личных данных                   | <u>Лицензии</u><br>Поиск лицензий          |
| Сообщения                                      | 🗄 Нормативно-справочная информация         |
|                                                | ≡ Новости                                  |
| История                                        | <u>Управление лицензиями</u>               |
| С История изменений личных данных пользователя | 🗉 Просмотр выданных лицензий               |
| Q. История поиска лицензий                     |                                            |

Рисунок 43 – Личный кабинет зарегистрированного пользователя

# 2.2 Авторизация пользователя с помощью ЭЦП

Для того чтобы можно было авторизоваться в ЕРЛ с помощью ЭЦП, пользователю необходимо добавить личный ключ ЭЦП в своем личном кабинете пользователя. Для этого пользователю необходимо выполнить следующие действия:

1) Зарегистрироваться в ЕРЛ.

2) Авторизоваться в ЕРЛ с помощью своих учетных данных (войти в личный кабинет пользователя).

3) Установить ключ ЭЦП в разъем USB.

4) В разделе «Администрирование» личного кабинета перейти по ссылке «Прикрепить ЭЦП» (Рисунок 44).

#### Личный кабинет пользователя ipps

| Администрирование                                                                                     | <u>Сервисы Единого Реестра</u>                                        |
|----------------------------------------------------------------------------------------------------|-----------------------------------------------------------------------|
| Редактирование личных данных           Прикрепить ЭЦП                                                 | <u>Лицензии</u><br>民 Поиск лицензий                                   |
| 💬 Сообщения                                                                                           | <ul> <li>Нормативно-справочная информация</li> <li>Новости</li> </ul> |
| <u>История</u>                                                                                        | <u>Управление лицензиями</u>                                          |
| <ul> <li>С История изменений личных данных пользователя</li> <li>Q История поиска лицензий</li> </ul> | 🔳 Просмотр выданных лицензий                                          |

## Рисунок 44 – Личный кабинет пользователя

5) В всплывающем окне выбора сертификата ключа ЭЦП (Рисунок 45) выбрать сертификат данного ключа и нажать кнопку «ОК».

| 📧 plugin-container - авторизация | nonegoestens            |                       | -          |           | ×       |
|----------------------------------|-------------------------|-----------------------|------------|-----------|---------|
| Выберите сертификат для авториза | NEP 61                  |                       |            |           |         |
| Идентификатор ключевого контей   | Сертификат              | Срок действия лично   | ro K./K048 | (сертнф   | ня ата) |
| Научно-инженерное республика     | Научно-инскенерное респ | c 01.06.2018 16:03:12 | no 31.05   | 5.2020 23 | 59.59   |
|                                  |                         |                       |            |           |         |
|                                  |                         |                       |            |           |         |
|                                  |                         |                       |            |           |         |
|                                  |                         |                       |            |           |         |
|                                  |                         |                       |            |           |         |
|                                  |                         |                       |            |           |         |
|                                  |                         |                       |            |           |         |
|                                  |                         |                       |            |           |         |
|                                  |                         |                       |            |           |         |
|                                  |                         |                       | Ж          | X 01      | 10110   |
|                                  |                         |                       | _          |           |         |

Рисунок 45 – Окно выбора сертификата ключа ЭЦП

6) В появившемся всплывающем окне ввода пароля доступа к ЭЦП (Рисунок 46) ввести пароль доступа к ЭЦП и нажать на кнопку «ОК».

| Avest CSP Bel Pro - контейнер личных ключей                                  | >      |
|------------------------------------------------------------------------------|--------|
| я доступа к контейнеру личных ключей выберите тип<br>оителя и укажите пароль | OK.    |
| Сонтейнер                                                                    | Отнена |
| Hoomene                                                                      |        |
| AvPass 5/N AVP-4070032821 ~                                                  |        |
| Ина контейнера                                                               |        |
| lanna.                                                                       |        |
| Пароль доступа к критейнеру                                                  |        |
|                                                                              |        |
| ·                                                                            |        |
|                                                                              |        |
|                                                                              |        |
|                                                                              |        |

Рисунок 46 – Окно ввода пароля доступа к ЭЦП

7) После успешного ввода пользователь получит сообщение подтверждающее добавление ЭЦП к его аккаунту (Рисунок 47).

🕑 Ключ ЭЦП успешно добавлен. 🛛 👋

Рисунок 47 – Сообщение об успешном добавлении ключа ЭЦП

При повторном входе в личный кабинет пользователь может авторизоваться в системе перейдя по ссылке «Войти с помощью ЭЦП (электронная цифровая подпись)» в окне «Вход в личный кабинет» (Рисунок 48).

#### Вход в личный кабинет

| Я Имя пользователя или Ег  | nail                   |
|----------------------------|------------------------|
| * Пароль:                  |                        |
| 🗄 Пароль                   | Ø                      |
| Войти                      |                        |
| Зойти с помощью ЭЦП (элект | ронная цифровая подпис |

Рисунок 48 – Окно «Вход в личный кабинет»

Далее в всплывающем окне выбора сертификата ключа ЭЦП (Рисунок 45). выбрать сертификат данного ключа и нажать кнопку «ОК». В всплывающем окне ввода пароля доступа к ЭЦП (Рисунок 46) ввести пароль доступа к ЭЦП и нажать на кнопку «ОК».

После успешной авторизации, откроется личный кабинет пользователя. Наименование пункта «Личный кабинет» в главном меню ЕРЛ заменится на имя пользователя.